## 海淀教育科研管理平台市级论文

操作指南

2024年1月

## 一、访问及登录

海淀区教育科研课题管理系统访问网址:

<u>https://kt.hdjky.org.cn/</u>(如下图)

| kt.hdjky.org.cn/welcom | ne.action                                                      |                                        |                                   |                                                                                                    |                                       |                                                              |                                                                  |                           | @ @ ☆ ⊗   |
|------------------------|----------------------------------------------------------------|----------------------------------------|-----------------------------------|----------------------------------------------------------------------------------------------------|---------------------------------------|--------------------------------------------------------------|------------------------------------------------------------------|---------------------------|-----------|
| YouTube 🐹 地图 🧾 直创      | 知识摸鱼 G Google<br>欢迎访问北京市海淀区                                    | e 📙 计划 📀 页面头部 🤇<br>区教育科研管理平台           | 看劇 ③ 国外网站大:<br>今天是 2023 年 09 月    | 全 · 世 ③ 百度网盘账<br>目 06 日                                                                                                    | 号购买 💙 简历模板 🋄 我                        | 的视图 🔇 500ML官方网                                               | 附始发 <mark>第</mark> PDF24 Tools: 免费                               | A 登录                      |           |
|                        |                                                                | CC C C C C C C C C C C C C C C C C C C | 区 <b>社</b> 首科<br>ation Research M | 해운 양우수<br>anagement Platfo                                                                                                  | 2                                     | Sen It                                                       | ulh                                                              | A                         | ▲<br>点击登录 |
|                        | 首页                                                             | 政策文件                                   | 课题研究                              | 成果推广                                                                                                    | 网络研究学院                                | 科研活动                                                         | 科研文苑                                                             | 在线问答                      |           |
|                        | "十四五" 教育规制2022年度专项问<br>◆ 1000000000000000000000000000000000000 |                                        | 度专项课                              | ■ 科研新闻 更多>><br>思行并进 聚势颠簸 ——海淀区 "十四五"规划专项<br>名所指导记发展 带发颠簸后新笔 ——海淀区名师工<br>中川"河过" 非常工作的产品=———————————————————————————————————— |                                       | <ul> <li>通知公告</li> <li>平台访问网址变</li> <li>"中小学体育与任何</li> </ul> | 更多>><br>E为 NCW<br>建康" 专项 NCW                                     |                           |           |
|                        | titte                                                          | .berry.                                |                                   | 共町 XXM 育家  <br>因填?联合。突围!<br>起航"十四五"开!<br>双减有为提质有我                                                                           | 小子宙又単元整味作业度17<br>教师备课与教学设计的困境<br>回续新篇 | <br>1                                                        | <ul> <li>关于做好海淀区:</li> <li>区属北京市教育和</li> <li>"大中小思政教)</li> </ul> | 改百科学 "<br>斗学 "十四<br>有一体化建 |           |

教师可使用教育 id 或用户名进行账号密码登录,如果无法登录 请咨询本学校科研主任。(如下图)

| 北京市海淀区教育科研管理平台<br>Haidian District Education Research Management Platform |                                                                                                    |
|---------------------------------------------------------------------------|----------------------------------------------------------------------------------------------------|
|                                                                           | 除户登录 前後入用户名或放育D号或维数号 の の <p< td=""></p<> |
| 主办单位:北京市海洋                                                                | 定区教育科学研究院                                                                                                    |

说明:"推荐使用 360、谷歌、QQ 等浏览器。不推荐使用 Internet Explorer"

## 二、提交市级论文

当登录成功后进入个人中心页面,点击市级论文征集飘窗或者 提交市级论文模块(如下图)。

| 此京市海线区故省州研究好车台<br>Haidian District Education Research Management Platform | 梯政監府   个人主页   退出   平台首页                |  |  |  |  |
|---------------------------------------------------------------------------|----------------------------------------|--|--|--|--|
|                                                                           | 个人中心首页                                 |  |  |  |  |
| 我申报的课题                                                                    |                                        |  |  |  |  |
|                                                                           | <b>负责的课题</b> 多与的课题 关注的课题 <b></b> 更多 >> |  |  |  |  |
| ☆2023海淀区美育群体课题研究美育论文征集通知 技术支持 10-07                                       |                                        |  |  |  |  |
| 2023海淀区美育群体课题研究美育教学设计征集通知 技术支持 10-07                                      |                                        |  |  |  |  |
| ▪ 网络研究学院                                                                  | * 成果管理                                 |  |  |  |  |
|                                                                           |                                        |  |  |  |  |
| 我的课程 我的决动                                                                 | 提文成果機根 描文参评材料 提文市级论文                   |  |  |  |  |
| ▪ 教科研事务                                                                   | ▲ 市安论文                                 |  |  |  |  |
| 🖱 🕰 🛱 🕰 🖻 🖻                                                               | 2023北京市银行交征集                           |  |  |  |  |

点击通知标题后进入通知详情页面(如下图)

|         | Haidlan District Educ                     | 区教育科码<br>ation Research Ma | 有老好手(<br>inagement Platfo | 2                 | s.n.lt      | Шþ                 |      |  |
|---------|-------------------------------------------|----------------------------|---------------------------|-------------------|-------------|--------------------|------|--|
| 首       | 页 政策文件                                    | 课题研究                       | 成果推广                      | 网络研究学院            | 科研活动        | 科研文苑               | 在线问答 |  |
| 当前位置:首词 | 页 > 市級论文通知详细                              |                            |                           |                   |             |                    |      |  |
| 市级论:    | 文通知详细                                     |                            |                           |                   |             |                    |      |  |
|         |                                           |                            | 2                         | 023北京市级           | 设论文征集       |                    |      |  |
|         | 发布人:技术支持 单位:北京市海淀区教育科学研究院 发布时间:2023-12-04 |                            |                           |                   |             |                    |      |  |
|         |                                           |                            | 上传材料                      | 查看已上传材料           |             |                    |      |  |
|         | 一、征集要求                                    |                            |                           |                   |             |                    |      |  |
|         | 选题建议要以习近                                  | 平新时代中国特色社                  | 会主义思想为 <mark>指</mark> 导   | ,深入贯彻落实党的二        | 二十大精神,立足教   | <b>放育、科技、人才统</b> 第 | 尊推进, |  |
|         | 把握教育的民生、战略和                               | 11政治属性,面向教育                | 育强国建设, 办好,                | 人民满意的教育,发展        | 中国教育学,突出    | 科学问题,体现学术          | 引领。  |  |
|         | 选题建议文字表述科学                                | 、严谨、规范、简洁,不                | 加副标题。每个选题建                | 1<br>议需简要说明选题缘由、研 | F究目标、科学问题和相 | 亥心内容,300字左右。F      | 心与以前 |  |
|         | 已立项的内容相同或相近的遗                             | 题不再推荐(往年已立项                | 选题见附件2)。                  |                   |             |                    |      |  |

点击上传材料按钮进入提交市级论文详情页面(如下图),根据 页面内容填写相关信息点击"提交",即可完成市级论文提交。

| ■ 提交参评材料 |               |                    |                                  |
|----------|---------------|--------------------|----------------------------------|
| 作品类型:    | ●研究论文         |                    |                                  |
| 題目:      |               |                    | * (限35字)                         |
| 作者姓名:    | *             |                    |                                  |
| 所属单位:    | 北京市海淀区教育科学研究院 |                    |                                  |
| 联系电话:    | *             |                    |                                  |
| 合作者:     |               | (每个输入权限输入一个人姓名)    |                                  |
| 市级论文附件:  | 选择文件 未选择任何文件  | *(市级论文是匿名文档,文件中不能) | 出现任何单位和人员姓名等信息)(限制提交格式为doc、docx) |
|          | 提交 返回         |                    |                                  |

说明:

 市级论文附件为匿名文档,文件中不能出现任何单位和人员姓 名等信息。

2. 市级论文附件限制提交格式为 doc、docx、pdf。

3. 市级论文合作者最多不超过4人。

点击上传材料按钮如果系统提示您:您所在单位缺少单位编号无法上传市级论文!(如下图)请按照提示联系技术支持处理,联系电话为:15601112129。

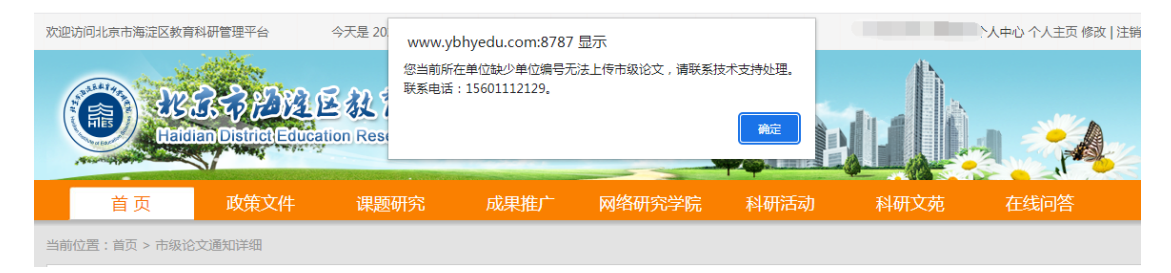

## 三、技术咨询

技术咨询:如在申报市级论文或管理过程中您有任何技术上的问题,可直接联系平台技术支持客服:010-67119100 15601112129(微信/手机) QQ:1847937627 服务时间(周一 至周五9:00-18:00)